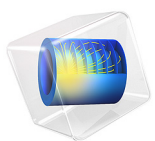

# MRI Birdcage Coil

This model is licensed under the COMSOL Software License Agreement 6.0. All trademarks are the property of their respective owners. See www.comsol.com/trademarks.

# Introduction

This example involves designing and optimizing a birdcage coil so it can provide a homogeneous magnetic field distribution for a Magnetic Resonance Imaging (MRI) system. This is usually done to MRI systems so they can generate higher resolution images.

The homogeneous magnetic field is obtained by quadrature excitation and an optimal value of lumped elements in the coil. To find the optimal value at the desired Larmor frequency with an air phantom, a parametric sweep is carried out for the capacitance of the coil's lumped elements. The performance of the coil, loaded with a human head phantom, is also studied.

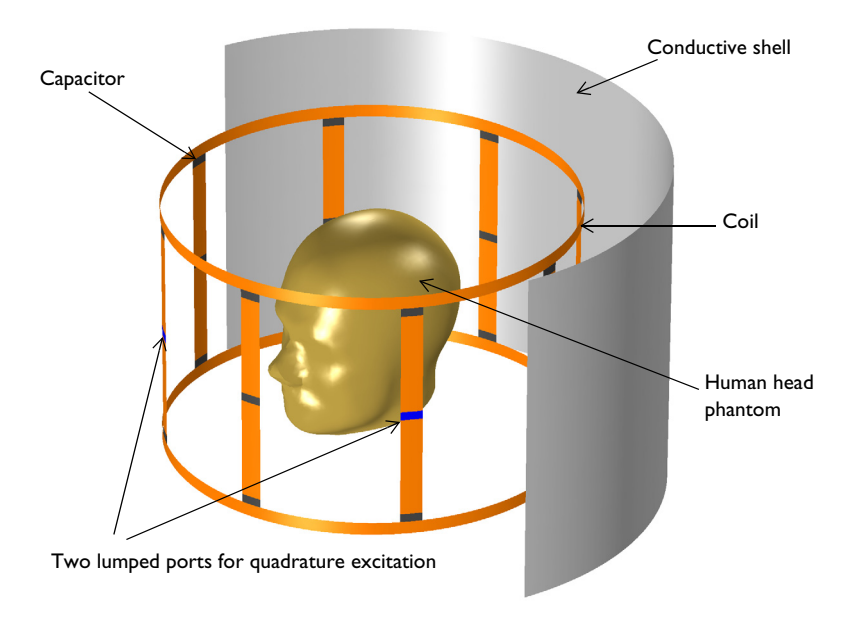

Figure 1: The birdcage coil is shielded by a cylindrical conductive shell. The front part of the shield is removed for visualization purposes. Absorbing boundaries are not included in this figure.

# Model Definition

Figure 1 shows the geometry of the example, which consists of a bird cage coil placed around a human head phantom. Noticeably, there are a number of capacitors on the coil. These determine the resonant frequency of the coil and the homogeneity of the field it produces. The coil is placed inside an RF shield. The coil surfaces and the shield around the coil are assigned a Perfect Electric Conductor (PEC) condition. Lumped ports are

used to provide quadrature excitation for the coil, while the coil's capacitors are defined using lumped elements.

The air domain around the coil is modeled using an air sphere. Scattering boundary conditions are used along the sphere's boundaries to prevent any reflections into the modeling domain from the outermost boundaries.

To obtain a homogeneous field at the Larmor frequency for an air phantom, the capacitance of the lumped elements in the coil are tuned using a parametric sweep. The circularity of the field is evaluated by estimating the axial ratio of the magnetic field around the phantom. The sum of the axial ratio in dB is evaluated by the line integration of the following quantity:

$$20\log_{10}((B_{\text{right}}+B_{\text{left}})/(B_{\text{right}}-B_{\text{left}}))$$

Here,  $B_{\text{right}}$  and  $B_{\text{left}}$  are the right- and left-hand rotating components of the magnetic field, respectively. The homogeneity of the field is quantified by evaluating the standard deviation of the electric field around the phantom.

The automatic mesh control option in the Electromagnetic Waves, Frequency Domain interface is used with the maximum mesh element size as 1/6 of free space wavelength. This example also estimates the homogeneity and circularity of the field in the coil when loaded with a human head phantom.

# Results and Discussion

Figure 2 shows the magnetic field around the air phantom with an optimum value for the capacitance of the lumped elements at the Larmor frequency. The real part of the magnetic flux density is almost orthogonal to the imaginary part of it, which indicates the flux is rotating circularly.

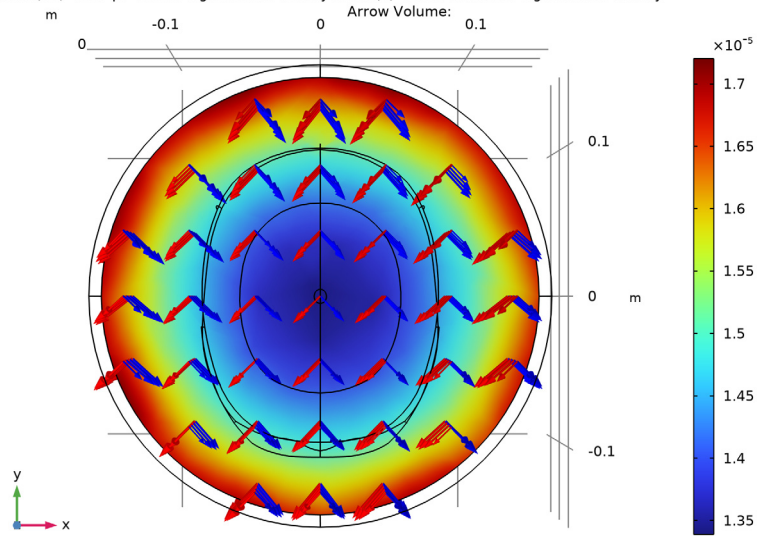

c\_value(18)=28.5 pF Slice: Magnetic flux density norm (T) Arrow Volume: Magnetic flux density

Figure 2: Magnetic density norm distribution with an arrow plot of the real (red) and imaginary (blue) part of the magnetic flux density for the coil only.

Figure 3 shows the field for the coil loaded with the human head phantom. Compared to the case with an air phantom, the uniformity and circularity of the field is distorted, due

to the high dielectric loading in the middle of the coil. The coil's capacitors can be tuned further for this loaded case.

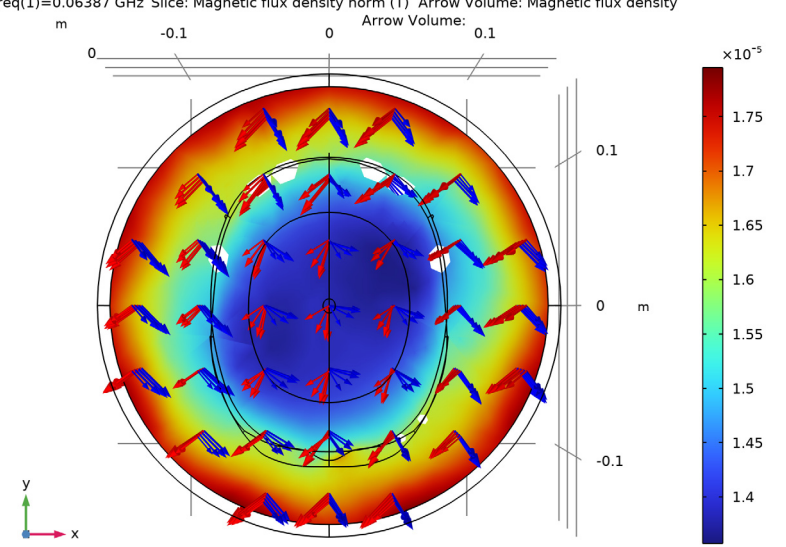

freq(1)=0.06387 GHz Slice: Magnetic flux density norm (T) Arrow Volume: Magnetic flux density

Figure 3: Magnetic density norm distribution with an arrow plot that shows the real (red) and imaginary (blue) part of the magnetic flux density when loaded with the human head phantom

Figure 4 and Figure 5 show the integration of the axial ratio of the magnetic flux density and the standard deviation of the electric field norm around the head model for different values of the lumped elements' capacitances. To achieve a homogeneous circularlypolarized magnetic field, it can be seen that the optimal value of the capacitance is around 28 pF.

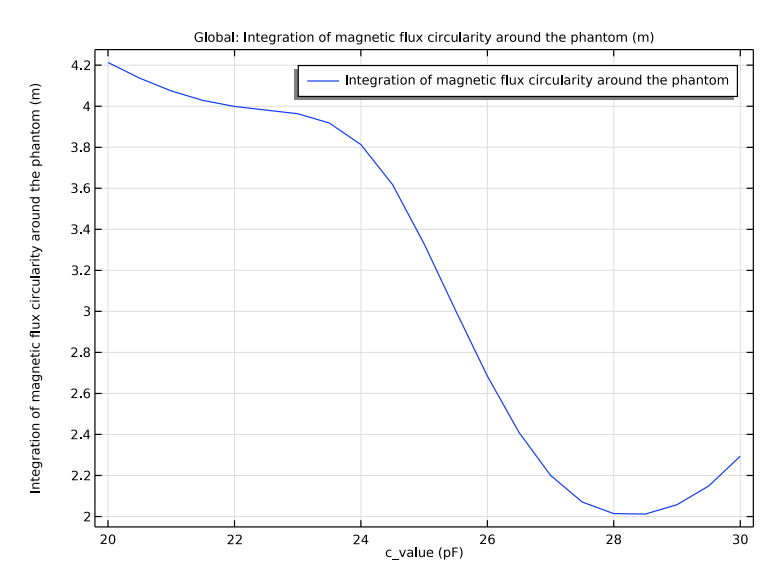

Figure 4: The integration of the axial ratio of the magnetic flux density around the head model

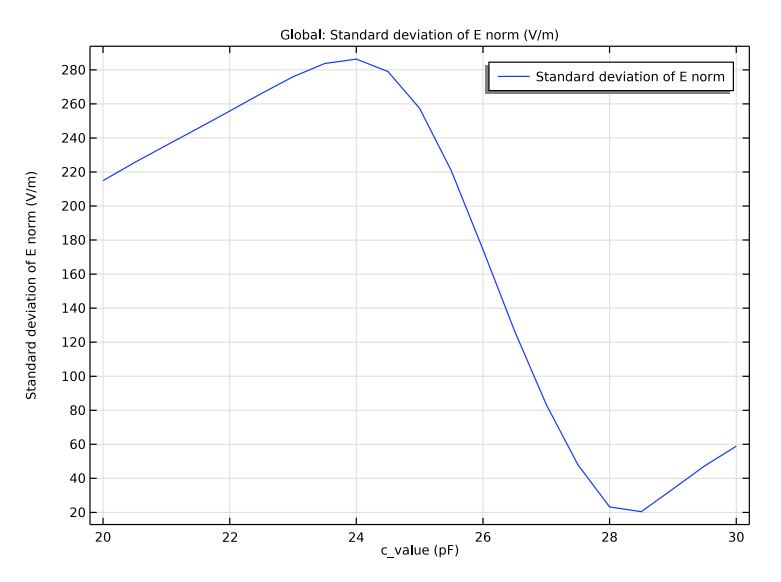

Figure 5: The standard deviation of the electric field norm around the head model

# Application Library path: RF\_Module/Passive\_Devices/mri\_coil

# Modeling Instructions

From the File menu, choose New.

#### NEW

In the New window, click **Model Wizard**.

# MODEL WIZARD

- I In the Model Wizard window, click 间 3D.
- 2 In the Select Physics tree, select Radio Frequency>Electromagnetic Waves, Frequency Domain (emw).
- 3 Click Add.
- 4 Click  $\bigcirc$  Study.
- 5 In the Select Study tree, select General Studies>Frequency Domain.
- 6 Click 🗹 Done.

## STUDY I

#### Step 1: Frequency Domain

- I In the Model Builder window, under Study I click Step I: Frequency Domain.
- 2 In the Settings window for Frequency Domain, locate the Study Settings section.
- 3 In the Frequencies text field, type 63.87[MHz].

## GLOBAL DEFINITIONS

## Parameters I

- I In the Model Builder window, under Global Definitions click Parameters I.
- 2 In the Settings window for Parameters, locate the Parameters section.
- **3** In the table, enter the following settings:

| Name    | Expression | Value   | Description                   |
|---------|------------|---------|-------------------------------|
| c_value | 10[pF]     | IE-II F | Capacitance used on the rungs |
| r_coil  | 0.24[m]    | 0.24 m  | Radius of the coil            |

| Name      | Expression | Value  | Description                       |
|-----------|------------|--------|-----------------------------------|
| h_coil    | 0.3[m]     | 0.3 m  | Height of the coil                |
| l_element | 0.01[m]    | 0.01 m | Length of the capacitive elements |

# GEOMETRY I

The model geometry is available as a parameterized geometry sequence in a separate MPH-file. If you want to build it from scratch, follow the instructions in the section Appendix: Geometry Modeling Instructions. Otherwise load it from file with the following steps.

- I In the Geometry toolbar, click Insert Sequence and choose Insert Sequence.
- 2 Browse to the model's Application Libraries folder and double-click the file mri\_coil\_geom\_sequence.mph.
- 3 In the Geometry toolbar, click 🟢 Build All.
- **4** Click the  $\longleftrightarrow$  **Zoom Extents** button in the **Graphics** toolbar.
- 5 Click the 🔁 Wireframe Rendering button in the Graphics toolbar.

Import I (imp1)

- I In the **Geometry** toolbar, click 🔀 Import.
- 2 In the Settings window for Import, locate the Import section.
- 3 Click 📂 Browse.
- **4** Browse to the model's Application Libraries folder and double-click the file mri\_coil.mphbin.

Form Union (fin)

- I In the Model Builder window, click Form Union (fin).
- 2 In the Settings window for Form Union/Assembly, locate the Form Union/Assembly section.
- 3 From the Repair tolerance list, choose Absolute.
- 4 In the Absolute repair tolerance text field, type 2.0E-9.

Adjusting the tolerance is required only if you build the geometry with CAD kernel. The default tolerance is fine if you use COMSOL kernel. 5 In the Geometry toolbar, click 🟢 Build All.

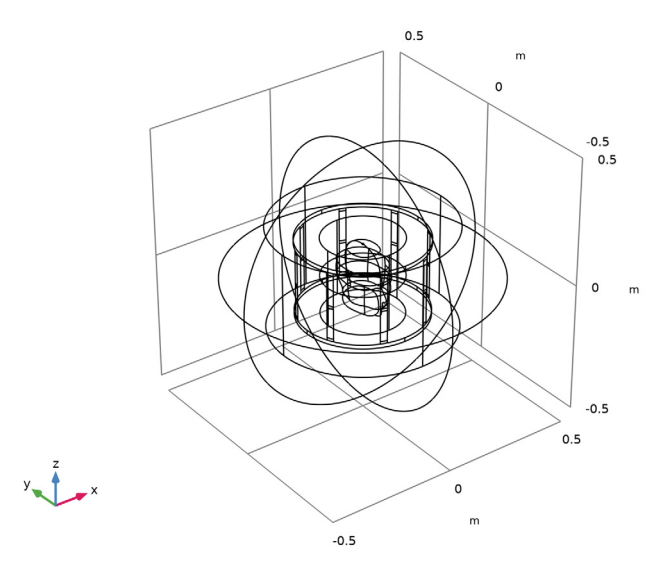

# 6 Click 📗 Build All.

Create a set of selections to be used when setting up the physics. First, create a selection for the coil surfaces.

# DEFINITIONS

#### Coil

- I In the **Definitions** toolbar, click **here Explicit**.
- 2 Click the  $\bigcirc$  Zoom In button in the Graphics toolbar.
- 3 In the Settings window for Explicit, type Coil in the Label text field.
- 4 Locate the Input Entities section. From the Geometric entity level list, choose Boundary.
- 5 Click **Paste Selection**.
- 6 In the Paste Selection dialog box, type 9 10 11 12 14 16 19 21 31 33 36 38 66 67 76 77 85 87 90 92 95 97 100 102 in the Selection text field.

# 7 Click OK.

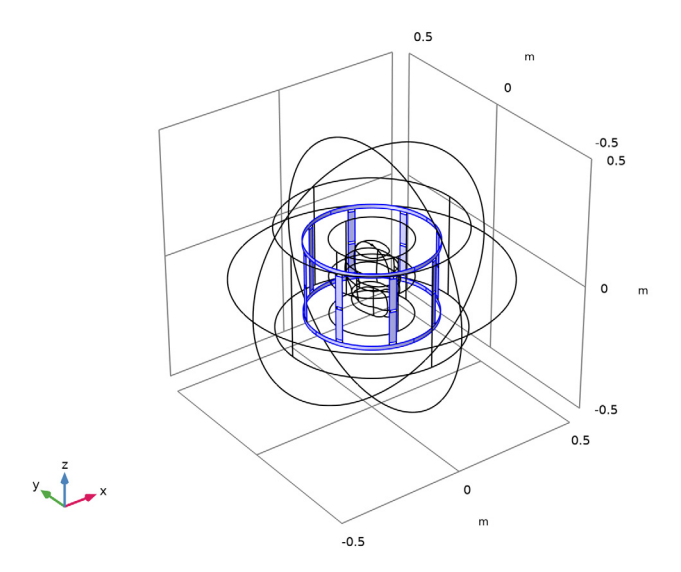

Add a selection for the edges around the coil to evaluate the average field.

# Circle

- I In the **Definitions** toolbar, click **here Explicit**.
- 2 In the Settings window for Explicit, type Circle in the Label text field.
- 3 Locate the Input Entities section. From the Geometric entity level list, choose Edge.
- 4 Select Edge 61 only.

**5** Select the **Group by continuous tangent** check box.

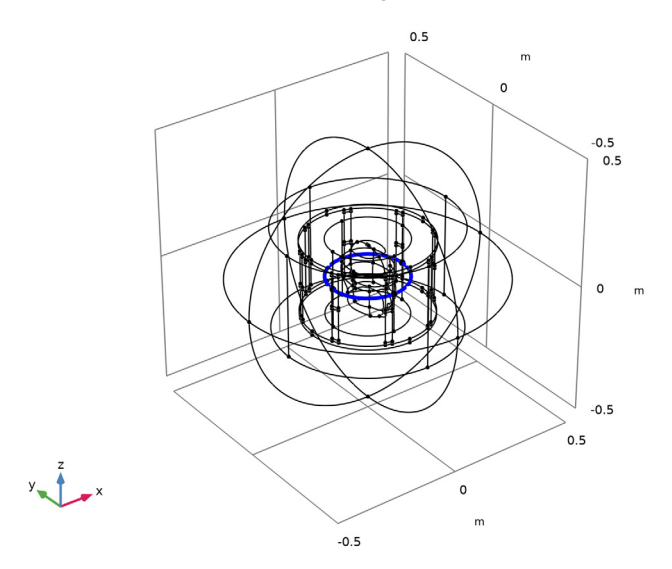

Add a selection for the absorbing boundaries surrounding the model domain.

Absorbing boundaries

- I In the **Definitions** toolbar, click **here Explicit**.
- 2 In the Settings window for Explicit, type Absorbing boundaries in the Label text field.
- 3 Locate the Input Entities section. From the Geometric entity level list, choose Boundary.
- **4** Select Boundary 4 only.

**5** Select the **Group by continuous tangent** check box.

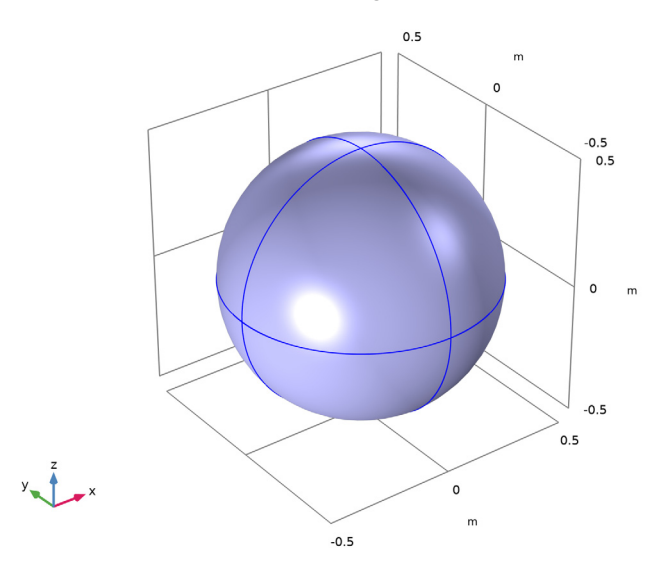

Define the operators to evaluate the average field around the coil.

# Average I (aveop I)

- I In the Definitions toolbar, click 🖉 Nonlocal Couplings and choose Average.
- 2 In the Settings window for Average, locate the Source Selection section.
- 3 From the Geometric entity level list, choose Edge.
- **4** From the **Selection** list, choose **Circle**.

# Integration 1 (intop1)

- I In the Definitions toolbar, click 🖉 Nonlocal Couplings and choose Integration.
- 2 In the Settings window for Integration, locate the Source Selection section.
- **3** From the **Geometric entity level** list, choose **Edge**.
- 4 From the Selection list, choose Circle.

Define the variables to evaluate the axial ratio of the magnetic field and the standard deviation of the electric field.

#### Variables I

- I In the **Definitions** toolbar, click  $\partial =$  **Local Variables**.
- 2 In the Settings window for Variables, locate the Variables section.

**3** In the table, enter the following settings:

| Name             | Expression                                                | Unit | Description                                                             |
|------------------|-----------------------------------------------------------|------|-------------------------------------------------------------------------|
| Bleft            | abs(emw.Bx+j*emw.By)                                      | Т    | Left hand<br>rotating<br>component of<br>magnetic flux                  |
| Bright           | abs(emw.Bx-j*emw.By)                                      | т    | Right hand<br>rotating<br>component of<br>magnetic flux                 |
| BaxialratiodB    | 20*log10((Bright+Bleft)/<br>(Bright-Bleft))               |      | Magnetic flux<br>axial ratio                                            |
| intBaxialratiodB | <pre>intop1(abs(BaxialratiodB))</pre>                     | m    | Integration of<br>magnetic flux<br>circularity<br>around the<br>phantom |
| stdev            | <pre>sqrt(aveop1(emw.normE^2)- aveop1(emw.normE)^2)</pre> | V/m  | Standard<br>deviation of E<br>norm                                      |

## View I

Hide the outermost boundaries to view the interior parts when setting up the physics.

Hide for Physics 1

- I In the Model Builder window, right-click View I and choose Hide for Physics.
- 2 In the Settings window for Hide for Physics, locate the Geometric Entity Selection section.
- 3 From the Geometric entity level list, choose Boundary.
- 4 Click **Paste Selection**.
- 5 In the Paste Selection dialog box, type 1-5, 8, 23, 26, 29, 63-65, 68-71 in the Selection text field.
- 6 Click OK.

#### MATERIALS

Use the material properties of air for all the domains in the model.

Material I (mat1)

- I In the Model Builder window, under Component I (compl) right-click Materials and choose Blank Material.
- 2 In the Settings window for Material, locate the Material Contents section.

**3** In the table, enter the following settings:

| Property                | Variable                                                          | Value | Unit | Property<br>group |
|-------------------------|-------------------------------------------------------------------|-------|------|-------------------|
| Relative permittivity   | epsilonr_iso ;<br>epsilonrii =<br>epsilonr_iso,<br>epsilonrij = 0 | 1     | I    | Basic             |
| Relative permeability   | mur_iso ; murii<br>= mur_iso,<br>murij = 0                        | 1     | 1    | Basic             |
| Electrical conductivity | sigma_iso ;<br>sigmaii =<br>sigma_iso,<br>sigmaij = 0             | 0     | S/m  | Basic             |

# ELECTROMAGNETIC WAVES, FREQUENCY DOMAIN (EMW)

Set up the physics for the model. Define PEC condition for the coil boundaries and provide quadrature excitation for the coil using lumped ports. Make use of lumped elements to model the capacitors in the coil.

# Perfect Electric Conductor 2

- I In the Model Builder window, under Component I (comp1) right-click Electromagnetic Waves, Frequency Domain (emw) and choose Perfect Electric Conductor.
- **2** In the **Settings** window for **Perfect Electric Conductor**, locate the **Boundary Selection** section.
- **3** From the **Selection** list, choose **Coil**.

# Perfect Electric Conductor 3

- I In the Physics toolbar, click 📄 Boundaries and choose Perfect Electric Conductor.
- 2 Select Boundaries 5, 6, 65, and 78 only.

#### Lumped Port I

- I In the Physics toolbar, click 📄 Boundaries and choose Lumped Port.
- 2 Click the 🔍 Zoom In button in the Graphics toolbar.

3 Select Boundary 37 only.

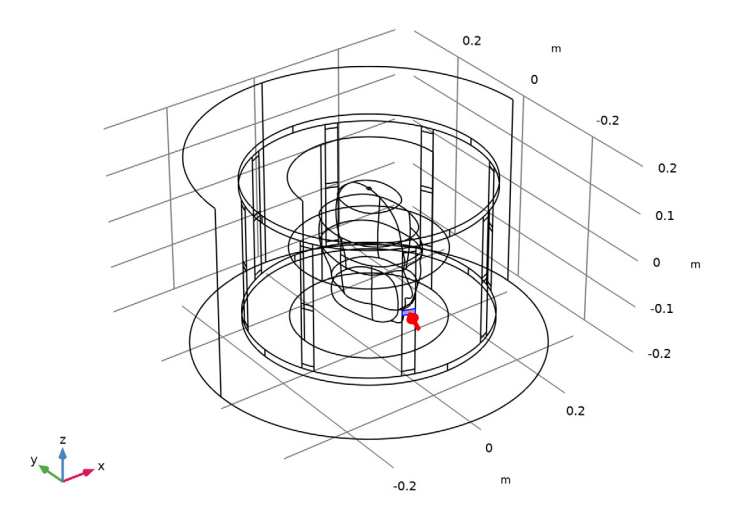

For the first port, wave excitation is **on** by default.

- 4 In the Settings window for Lumped Port, locate the Lumped Port Properties section.
- **5** In the  $V_0$  text field, type 200.

# Lumped Port 2

- I In the Physics toolbar, click 📄 Boundaries and choose Lumped Port.
- 2 Select Boundary 101 only.
- 3 In the Settings window for Lumped Port, locate the Lumped Port Properties section.
- 4 From the Wave excitation at this port list, choose On.
- **5** In the  $V_0$  text field, type 200.
- **6** In the  $\theta_{in}$  text field, type pi/2.

# Lumped Element I

I In the Physics toolbar, click 🔚 Boundaries and choose Lumped Element.

2 Select Boundary 91 only.

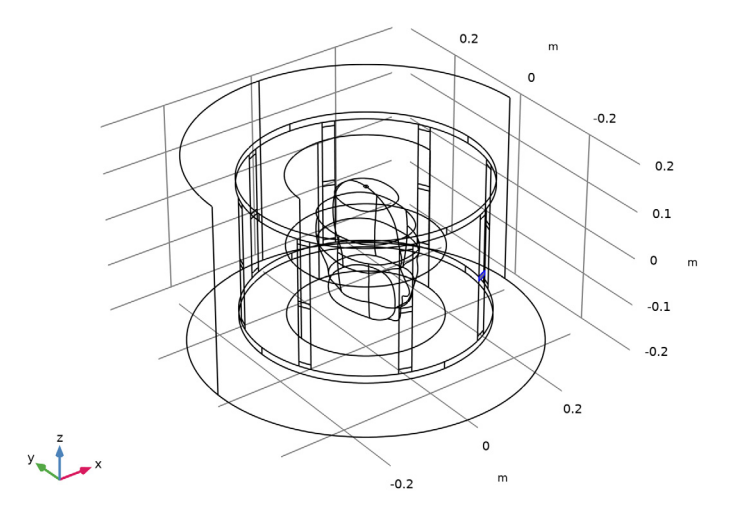

- 3 In the Settings window for Lumped Element, locate the Settings section.
- 4 From the Lumped element device list, choose Capacitor.
- **5** In the  $C_{\text{element}}$  text field, type c\_value.

#### Lumped Element 2

- I In the Physics toolbar, click 🔚 Boundaries and choose Lumped Element.
- 2 Select Boundary 96 only.
- 3 In the Settings window for Lumped Element, locate the Settings section.
- 4 From the Lumped element device list, choose Capacitor.
- **5** In the  $C_{\text{element}}$  text field, type c\_value.

#### Lumped Element 3

- I In the Physics toolbar, click 🔚 Boundaries and choose Lumped Element.
- 2 Select Boundary 86 only.
- 3 In the Settings window for Lumped Element, locate the Settings section.
- 4 From the Lumped element device list, choose Capacitor.
- **5** In the  $C_{\text{element}}$  text field, type c\_value.

#### Lumped Element 4

I In the Physics toolbar, click 🔚 Boundaries and choose Lumped Element.

- 2 Select Boundary 32 only.
- 3 In the Settings window for Lumped Element, locate the Settings section.
- 4 From the Lumped element device list, choose Capacitor.
- **5** In the  $C_{\text{element}}$  text field, type c\_value.

#### Lumped Element 5

- I In the Physics toolbar, click 🔚 Boundaries and choose Lumped Element.
- **2** Select Boundary 15 only.
- 3 In the Settings window for Lumped Element, locate the Settings section.
- 4 From the Lumped element device list, choose Capacitor.
- **5** In the  $C_{\text{element}}$  text field, type c\_value.

#### Lumped Element 6

- I In the Physics toolbar, click 🔚 Boundaries and choose Lumped Element.
- **2** Select Boundary 20 only.
- 3 In the Settings window for Lumped Element, locate the Settings section.
- 4 From the Lumped element device list, choose Capacitor.
- **5** In the  $C_{\text{element}}$  text field, type c\_value.

#### Lumped Element 7

- I In the Physics toolbar, click 📄 Boundaries and choose Lumped Element.
- 2 Select Boundary 35 only.
- 3 In the Settings window for Lumped Element, locate the Settings section.
- 4 From the Lumped element device list, choose Capacitor.
- **5** In the  $C_{\text{element}}$  text field, type c\_value.

## Lumped Element 8

- I In the Physics toolbar, click 🔚 Boundaries and choose Lumped Element.
- 2 Select Boundary 89 only.
- 3 In the Settings window for Lumped Element, locate the Settings section.
- 4 From the Lumped element device list, choose Capacitor.
- **5** In the  $C_{\text{element}}$  text field, type c\_value.

## Lumped Element 9

- I In the Physics toolbar, click 🔚 Boundaries and choose Lumped Element.
- **2** Select Boundary 99 only.

- 3 In the Settings window for Lumped Element, locate the Settings section.
- 4 From the Lumped element device list, choose Capacitor.
- **5** In the  $C_{\text{element}}$  text field, type c\_value.

## Lumped Element 10

- I In the Physics toolbar, click 🔚 Boundaries and choose Lumped Element.
- **2** Select Boundary 94 only.
- 3 In the Settings window for Lumped Element, locate the Settings section.
- 4 From the Lumped element device list, choose Capacitor.
- **5** In the  $C_{\text{element}}$  text field, type c\_value.

# Lumped Element II

- I In the Physics toolbar, click 🔚 Boundaries and choose Lumped Element.
- 2 Select Boundary 84 only.
- 3 In the Settings window for Lumped Element, locate the Settings section.
- 4 From the Lumped element device list, choose Capacitor.
- **5** In the  $C_{\text{element}}$  text field, type c\_value.

#### Lumped Element 12

- I In the Physics toolbar, click 🔚 Boundaries and choose Lumped Element.
- 2 Select Boundary 30 only.
- 3 In the Settings window for Lumped Element, locate the Settings section.
- 4 From the Lumped element device list, choose Capacitor.
- **5** In the  $C_{\text{element}}$  text field, type c\_value.

#### Lumped Element 13

- I In the Physics toolbar, click 🔚 Boundaries and choose Lumped Element.
- **2** Select Boundary 13 only.
- 3 In the Settings window for Lumped Element, locate the Settings section.
- 4 From the Lumped element device list, choose Capacitor.
- **5** In the  $C_{\text{element}}$  text field, type c\_value.

#### Lumped Element 14

- I In the Physics toolbar, click 🔚 Boundaries and choose Lumped Element.
- 2 Select Boundary 18 only.
- 3 In the Settings window for Lumped Element, locate the Settings section.

- 4 From the Lumped element device list, choose Capacitor.
- **5** In the  $C_{\text{element}}$  text field, type c\_value.

#### Lumped Element 15

- I In the Physics toolbar, click 🔚 Boundaries and choose Lumped Element.
- 2 Select Boundary 39 only.
- 3 In the Settings window for Lumped Element, locate the Settings section.
- 4 From the Lumped element device list, choose Capacitor.
- **5** In the  $C_{\text{element}}$  text field, type c\_value.

# Lumped Element 16

- I In the Physics toolbar, click 🔚 Boundaries and choose Lumped Element.
- **2** Select Boundary 93 only.
- 3 In the Settings window for Lumped Element, locate the Settings section.
- **4** From the **Lumped element device** list, choose **Capacitor**.
- **5** In the  $C_{\text{element}}$  text field, type c\_value.

## Lumped Element 17

- I In the Physics toolbar, click 🔚 Boundaries and choose Lumped Element.
- **2** Select Boundary 103 only.
- 3 In the Settings window for Lumped Element, locate the Settings section.
- 4 From the Lumped element device list, choose Capacitor.
- **5** In the  $C_{\text{element}}$  text field, type c\_value.

#### Lumped Element 18

- I In the Physics toolbar, click 🔚 Boundaries and choose Lumped Element.
- **2** Select Boundary 98 only.
- 3 In the Settings window for Lumped Element, locate the Settings section.
- 4 From the Lumped element device list, choose Capacitor.
- **5** In the  $C_{\text{element}}$  text field, type c\_value.

#### Lumped Element 19

- I In the Physics toolbar, click 📄 Boundaries and choose Lumped Element.
- 2 Select Boundary 88 only.
- 3 In the Settings window for Lumped Element, locate the Settings section.
- 4 From the Lumped element device list, choose Capacitor.

**5** In the  $C_{\text{element}}$  text field, type c\_value.

## Lumped Element 20

- I In the Physics toolbar, click 🔚 Boundaries and choose Lumped Element.
- 2 Select Boundary 34 only.
- 3 In the Settings window for Lumped Element, locate the Settings section.
- 4 From the Lumped element device list, choose Capacitor.
- **5** In the  $C_{\text{element}}$  text field, type c\_value.

#### Lumped Element 21

- I In the Physics toolbar, click 🔚 Boundaries and choose Lumped Element.
- **2** Select Boundary 17 only.
- 3 In the Settings window for Lumped Element, locate the Settings section.
- 4 From the Lumped element device list, choose Capacitor.
- **5** In the  $C_{\text{element}}$  text field, type c\_value.

## Lumped Element 22

- I In the Physics toolbar, click 🔚 Boundaries and choose Lumped Element.
- **2** Select Boundary 22 only.
- 3 In the Settings window for Lumped Element, locate the Settings section.
- **4** From the **Lumped element device** list, choose **Capacitor**.
- **5** In the  $C_{\text{element}}$  text field, type c\_value.

#### Scattering Boundary Condition I

- I In the Physics toolbar, click 📄 Boundaries and choose Scattering Boundary Condition.
- **2** In the **Settings** window for **Scattering Boundary Condition**, locate the **Boundary Selection** section.
- **3** From the Selection list, choose Absorbing boundaries.

#### STUDY I

Add a parametric sweep for the capacitance of the lumped elements in the coil.

#### Parametric Sweep

- I In the Study toolbar, click **Parametric Sweep**.
- 2 In the Settings window for Parametric Sweep, locate the Study Settings section.
- 3 Click + Add.

**4** In the table, enter the following settings:

| Parameter name                   | Parameter value list | Parameter unit |
|----------------------------------|----------------------|----------------|
| c_value (Capacitance used on the |                      | pF             |
| rungs)                           |                      |                |

- 5 Click Range.
- 6 In the Range dialog box, type 20 in the Start text field.
- 7 In the **Step** text field, type 0.5.
- 8 In the **Stop** text field, type 30.
- 9 Click Replace.

**IO** In the **Study** toolbar, click **= Compute**.

## RESULTS

Electric Field (emw)

Click the |++| **Zoom Extents** button in the **Graphics** toolbar.

# Study I/Solution I (soll)

Add a selection for the domains around the phantom to visualize the fields.

I In the Model Builder window, expand the Results>Datasets node, then click Study I/ Solution I (soll).

#### Selection

- I In the Results toolbar, click 🐐 Attributes and choose Selection.
- 2 In the Settings window for Selection, locate the Geometric Entity Selection section.
- 3 From the Geometric entity level list, choose Domain.
- **4** Select Domains 3–6 only.

Add a slice plot for the magnetic field and arrow plots to view the direction of the magnetic field.

### 3D Plot Group 2

- I In the Results toolbar, click 间 3D Plot Group.
- 2 In the Settings window for 3D Plot Group, locate the Data section.
- 3 From the Parameter value (c\_value (pF)) list, choose 28.5.

#### Slice 1

I In the **3D Plot Group 2** toolbar, click **III** Slice.

- 2 In the Settings window for Slice, locate the Plane Data section.
- 3 From the Plane list, choose XY-planes.
- 4 In the Planes text field, type 1.
- 5 Click Replace Expression in the upper-right corner of the Expression section. From the menu, choose Component I (comp1)>Electromagnetic Waves, Frequency Domain> Magnetic>emw.normB Magnetic flux density norm T.

#### 3D Plot Group 2

In the Model Builder window, click 3D Plot Group 2.

#### Arrow Volume 1

- I In the **3D Plot Group 2** toolbar, click Arrow Volume.
- 2 In the Settings window for Arrow Volume, click Replace Expression in the upper-right corner of the Expression section. From the menu, choose Component I (compl)> Electromagnetic Waves, Frequency Domain>Magnetic>emw.Bx,...,emw.Bz Magnetic flux density.

## 3D Plot Group 2

In the Model Builder window, click 3D Plot Group 2.

#### Arrow Volume 2

- I In the **3D Plot Group 2** toolbar, click 🔫 Arrow Volume.
- 2 In the Settings window for Arrow Volume, locate the Expression section.
- 3 In the X component text field, type imag(emw.Bx).
- **4** In the **Y** component text field, type imag(emw.By).
- **5** In the **Z** component text field, type imag(emw.Bz).
- 6 Locate the Coloring and Style section. From the Color list, choose Blue.
- 7 In the **3D Plot Group 2** toolbar, click **I** Plot.
- 8 Click the  $\int_{-\infty}^{\infty}$  Go to XY View button in the Graphics toolbar.
- 9 Click the 🕂 Zoom Extents button in the Graphics toolbar.

The plot shows the homogeneous and circularly polarized magnetic field around the air phantom. It is plotted in Figure 2.

# ID Plot Group 3

In the Home toolbar, click 🚛 Add Plot Group and choose ID Plot Group.

## Global I

I Right-click ID Plot Group 3 and choose Global.

2 In the Settings window for Global, click Replace Expression in the upper-right corner of the y-Axis Data section. From the menu, choose Component I (compl)>Definitions>
 Variables>intBaxialratiodB - Integration of magnetic flux circularity around the phantom - m.

#### ID Plot Group 3

- I In the Model Builder window, click ID Plot Group 3.
- 2 In the ID Plot Group 3 toolbar, click 💿 Plot.

#### ID Plot Group 4

In the Home toolbar, click 🚛 Add Plot Group and choose ID Plot Group.

Global I

- I Right-click ID Plot Group 4 and choose Global.
- 2 In the Settings window for Global, click Replace Expression in the upper-right corner of the y-Axis Data section. From the menu, choose Component I (compl)>Definitions> Variables>stdev - Standard deviation of E norm - V/m.

#### ID Plot Group 4

- I In the Model Builder window, click ID Plot Group 4.
- 2 In the ID Plot Group 4 toolbar, click 💿 Plot.

It is obvious from the 1D plots that the optimum capacitance value for obtaining homogeneous magnetic field is around 28 pF. It is plotted in Figure 4 and Figure 5.

#### **GLOBAL DEFINITIONS**

Parameters 1

Now modify the capacitance of the lumped elements and rerun the model with the human head phantom.

- I In the Model Builder window, under Global Definitions click Parameters I.
- 2 In the Settings window for Parameters, locate the Parameters section.
- **3** In the table, enter the following settings:

| Name    | Expression | Value     | Description                   |
|---------|------------|-----------|-------------------------------|
| c_value | 28[pF]     | 2.8E-11 F | Capacitance used on the rungs |

#### MATERIALS

Material 2 (mat2)

- I In the Model Builder window, under Component I (compl) right-click Materials and choose Blank Material.
- **2** Select Domains 5 and 6 only.
- 3 In the Settings window for Material, locate the Material Contents section.
- **4** In the table, enter the following settings:

| Property                | Variable                                                          | Value | Unit | Property<br>group |
|-------------------------|-------------------------------------------------------------------|-------|------|-------------------|
| Relative permittivity   | epsilonr_iso ;<br>epsilonrii =<br>epsilonr_iso,<br>epsilonrij = 0 | 40    | I    | Basic             |
| Relative permeability   | mur_iso ; murii<br>= mur_iso,<br>murij = 0                        | 1     | I    | Basic             |
| Electrical conductivity | sigma_iso ;<br>sigmaii =<br>sigma_iso,<br>sigmaij = 0             | 0.9   | S/m  | Basic             |

# ADD STUDY

- I In the Home toolbar, click  $\sim_1^{\circ}$  Add Study to open the Add Study window.
- 2 Go to the Add Study window.
- 3 Find the Studies subsection. In the Select Study tree, select General Studies> Frequency Domain.
- 4 Click Add Study in the window toolbar.
- 5 In the Home toolbar, click  $\stackrel{\text{res}}{\longrightarrow}$  Add Study to close the Add Study window.

# STUDY 2

Step 1: Frequency Domain

- I In the Settings window for Frequency Domain, locate the Study Settings section.
- 2 In the Frequencies text field, type 63.87[MHz].
- **3** In the **Home** toolbar, click **= Compute**.

#### RESULTS

Study 2/Solution 2 (sol2)

In the Model Builder window, under Results>Datasets click Study 2/Solution 2 (sol2).

Selection

I In the Results toolbar, click 🖣 Attributes and choose Selection.

Add a selection for the domains around the phantom to visualize the fields.

- 2 In the Settings window for Selection, locate the Geometric Entity Selection section.
- **3** From the Geometric entity level list, choose Domain.
- **4** Select Domains 3–6 only.

3D Plot Group 6

In the **Results** toolbar, click 间 **3D Plot Group**.

Slice 1

In the **3D Plot Group 6** toolbar, click 🛄 Slice.

3D Plot Group 6

- I In the Settings window for 3D Plot Group, locate the Data section.
- 2 From the Dataset list, choose Study 2/Solution 2 (sol2).

#### Slice 1

- I In the Model Builder window, click Slice I.
- 2 In the Settings window for Slice, click Replace Expression in the upper-right corner of the Expression section. From the menu, choose Component I (compl)> Electromagnetic Waves, Frequency Domain>Magnetic>emw.normB -Magnetic flux density norm - T.
- 3 Locate the Plane Data section. From the Plane list, choose XY-planes.
- 4 In the Planes text field, type 1.

## 3D Plot Group 6

In the Model Builder window, click 3D Plot Group 6.

#### Arrow Volume 1

- I In the **3D Plot Group 6** toolbar, click 庄 Arrow Volume.
- 2 In the Settings window for Arrow Volume, click Replace Expression in the upper-right corner of the Expression section. From the menu, choose Component I (compl)> Electromagnetic Waves, Frequency Domain>Magnetic>emw.Bx,...,emw.Bz Magnetic flux density.

3D Plot Group 6

In the Model Builder window, click 3D Plot Group 6.

Arrow Volume 2

- I In the **3D Plot Group 6** toolbar, click 📑 Arrow Volume.
- 2 In the Settings window for Arrow Volume, locate the Expression section.
- 3 In the X component text field, type imag(emw.Bx).
- 4 In the Y component text field, type imag(emw.By).
- 5 In the **Z** component text field, type imag(emw.Bz).
- 6 Locate the Coloring and Style section. From the Color list, choose Blue.

3D Plot Group 6

- I In the Model Builder window, click 3D Plot Group 6.
- 2 In the 3D Plot Group 6 toolbar, click 💿 Plot.

The plot shows that the magnetic field is homogeneous and circularly polarized even when the coil is loaded with the human head phantom. It is plotted in Figure 3.

Global Evaluation 1

I In the Results toolbar, click (8.5) Global Evaluation.

Evaluate the axial ratio of the magnetic field and the standard deviation of the electric field with the human head phantom.

- 2 In the Settings window for Global Evaluation, locate the Data section.
- 3 From the Dataset list, choose Study 2/Solution 2 (sol2).
- 4 Click Replace Expression in the upper-right corner of the Expressions section. From the menu, choose Component I (compl)>Definitions>Variables>intBaxialratiodB Integration of magnetic flux circularity around the phantom m.
- 5 Click **= Evaluate**.

# Global Evaluation 2

- I In the **Results** toolbar, click (8.5) **Global Evaluation**.
- 2 In the Settings window for Global Evaluation, locate the Data section.
- 3 From the Dataset list, choose Study 2/Solution 2 (sol2).
- 4 Click Replace Expression in the upper-right corner of the Expressions section. From the menu, choose Component I (compl)>Definitions>Variables>stdev -Standard deviation of E norm - V/m.
- 5 Click **=** Evaluate.

From the File menu, choose New.

# NEW

In the New window, click 🚳 Model Wizard.

## MODEL WIZARD

- I In the Model Wizard window, click 间 3D.
- 2 Click 🗹 Done.

# GLOBAL DEFINITIONS

Parameters 1

- I In the Model Builder window, under Global Definitions click Parameters I.
- 2 In the Settings window for Parameters, locate the Parameters section.
- **3** Click **b** Load from File.
- **4** Browse to the model's Application Libraries folder and double-click the file mri\_coil\_parameters.txt.
- **5** In the table, enter the following settings:

| Name   | Expression | Value   | Description |
|--------|------------|---------|-------------|
| t_ring | 0.015[m]   | 0.015 m |             |

## GEOMETRY I

Cylinder I (cyl1)

- I In the Geometry toolbar, click 🔲 Cylinder.
- 2 In the Settings window for Cylinder, locate the Size and Shape section.
- 3 In the Radius text field, type r\_coil.
- 4 In the **Height** text field, type h\_coil.
- **5** Locate the **Position** section. In the **z** text field, type -h\_coil/2.
- 6 Click to expand the Layers section. In the table, enter the following settings:

| Layer name | Thickness (m) |  |  |
|------------|---------------|--|--|
| Layer 1    | t_ring        |  |  |

7 Clear the Layers on side check box.

- 8 Select the Layers on bottom check box.
- 9 Select the Layers on top check box.

Work Plane I (wp1)

- I In the Geometry toolbar, click 📥 Work Plane.
- 2 In the Settings window for Work Plane, locate the Plane Definition section.
- 3 In the z-coordinate text field, type -h\_coil/2+t\_ring.
- 4 Click 📥 Show Work Plane.

Work Plane I (wp1)>Circle I (c1)

- I In the Work Plane toolbar, click 🕑 Circle.
- 2 In the Settings window for Circle, locate the Size and Shape section.
- 3 In the **Radius** text field, type r\_coil.
- 4 In the Sector angle text field, type 6.
- 5 Locate the Rotation Angle section. In the Rotation text field, type -22.5.

Work Plane I (wp1)>Convert to Curve I (ccur1)

- I In the Work Plane toolbar, click 🔣 Conversions and choose Convert to Curve.
- 2 Select the object **cl** only.
- 3 In the Settings window for Convert to Curve, click 틤 Build Selected.

Work Plane I (wpl)>Delete Entities I (dell)

- I In the Work Plane toolbar, click III Delete.
- 2 In the Settings window for Delete Entities, locate the Entities or Objects to Delete section.
- **3** From the **Geometric entity level** list, choose **Boundary**.
- **4** Click the **(C) Zoom In** button in the **Graphics** toolbar.
- 5 Click the 🕀 Zoom In button in the Graphics toolbar.
- 6 On the object ccurl, select Boundaries 2 and 3 only.

#### Extrude I (extI)

- I In the Model Builder window, right-click Geometry I and choose Extrude.
- 2 In the Settings window for Extrude, locate the General section.
- **3** From the **Input object handling** list, choose **Keep**.
- 4 Locate the **Distances** section. In the table, enter the following settings:

#### Distances (m)

h\_coil-2\*t\_ring

Extrude 2 (ext2)

- I In the **Geometry** toolbar, click **Sector** Extrude.
- 2 In the Settings window for Extrude, locate the Distances section.
- **3** In the table, enter the following settings:

#### Distances (m)

l\_element

Move I (movI)

- I In the Geometry toolbar, click 💭 Transforms and choose Move.
- 2 Select the object ext2 only.
- 3 In the Settings window for Move, locate the Displacement section.
- 4 In the z text field, type 0 (h\_coil-2\*t\_ring)/2-1\_element/2 (h\_coil-2\* t\_ring)-1\_element.

Rotate 1 (rot1)

- I In the Geometry toolbar, click 💭 Transforms and choose Rotate.
- 2 Select the objects ext1, mov1(1), mov1(2), and mov1(3) only.
- 3 In the Settings window for Rotate, locate the Rotation section.
- 4 In the Angle text field, type 0 45 90 135 180 225 270 315.
- 5 In the Geometry toolbar, click 📳 Build All.

Convert to Surface 1 (csur1)

- I In the Geometry toolbar, click 🙀 Conversions and choose Convert to Surface.
- 2 Click in the Graphics window and then press Ctrl+A to select all objects.
- 3 In the Settings window for Convert to Surface, click 틤 Build Selected.

## Delete Entities I (dell)

- I In the **Geometry** toolbar, click **[[] Delete**.
- 2 In the Settings window for Delete Entities, locate the Entities or Objects to Delete section.
- **3** From the **Geometric entity level** list, choose **Boundary**.
- 4 Click the 🗮 Wireframe Rendering button in the Graphics toolbar.
- **5** On the object **csur1**, select Boundaries 3–6, 9, 10, 21, 22, 33, 34, 36, 39, 51, 52, 63, and 64 only.

Cylinder 2 (cyl2)

I In the Geometry toolbar, click 🔲 Cylinder.

- 2 In the Settings window for Cylinder, locate the Size and Shape section.
- 3 In the Radius text field, type 0.15.
- 4 In the **Height** text field, type h\_coil.
- **5** Locate the **Position** section. In the **z** text field, type -h\_coil/2.
- 6 Locate the Layers section. In the table, enter the following settings:

| Layer name | Thickness (m) |  |
|------------|---------------|--|
| Layer 1    | h_coil/2      |  |

- 7 Clear the Layers on side check box.
- 8 Select the Layers on top check box.

#### Cylinder 3 (cyl3)

- I In the **Geometry** toolbar, click **D** Cylinder.
- 2 In the Settings window for Cylinder, locate the Size and Shape section.
- 3 In the **Radius** text field, type r\_coil+0.1.
- 4 In the **Height** text field, type h\_coil+0.1.
- 5 Locate the Position section. In the z text field, type (h\_coil+0.1)/2.

## Sphere I (sphI)

- I In the **Geometry** toolbar, click  $\bigoplus$  **Sphere**.
- 2 In the Settings window for Sphere, locate the Size section.
- **3** In the **Radius** text field, type **0.5**.
- **4** In the **Geometry** toolbar, click 🟢 **Build All**.